## EPAF Error Messages and Warnings

While creating an EPAF transaction, Originators could encounter Error Messages and/or warnings that occur during the save and submit operations of the transaction. The tables below provide you with the meaning of the message and the action to be taken (if any) when error and warning messages appear.

Error Messages--will prevent a transaction from being submitted successfully. If an Error Message is received, the transaction CANNOT be completed (submitted) as is. The Originator must make the necessary correction(s) as identified in the Error Messages table below. Once the error has been corrected, the Originator should be able to SAVE and SUBMIT the transaction successfully. The table below is just a list of the most common errors an Originator may encounter. If you Error Message does not appear of the list below, please reach out to the HR Operations Team for assistance.

| Message Received                      | Meaning of Message          | Originator Action(s) to be Taken          |
|---------------------------------------|-----------------------------|-------------------------------------------|
| *ERROR* Base Job record must          | Originator entered a new    | DELETE or VOID the transaction.           |
| exist to create a new job.            | Position/Suffix, instead of | Return to the New EPAF screen and         |
|                                       | selecting the active        | create new transaction selecting the      |
|                                       | Position/Suffix on a        | correct Position and/or Suffix for a      |
|                                       | JOBDTL transaction,         | JOBDTL transaction or create a            |
|                                       | therefore there is no       | NEWPOS transaction, if creating a         |
|                                       | assignment posted on        | new Position and or Suffix                |
|                                       | NBAJOBS for the             |                                           |
|                                       | Position/Suffix entered on  |                                           |
|                                       | the EPAF transaction.       |                                           |
| *ERROR* Begin Date must equal         | A transaction for           | DELETE or VOID the transaction.           |
| the first Jobs Detail Effective Date. | this Position/Suffix        | Return to the New EPAF screen and         |
|                                       | already exists.             | create new                                |
|                                       |                             | transaction under the correct Position or |
|                                       |                             | new Suffix.                               |
| *ERROR*: CANNOT CREATE                | The Dates entered for the   | Return to the New EPAF screen and         |
| ONE-TIME PAYMENT FOR                  | One-Time Payment all        | create new transaction using the Start    |
| PAST PAY PERIOD.                      | fall in a previous pay      | of the current pay period as the          |
|                                       | period and the Payroll      | Effective and Contract Begin Date         |
|                                       | process for that pay        | and the end of the current pay period     |
|                                       | period has already          | as the Contract                           |
|                                       | completed.                  | End Date                                  |

| *ERROR* Eff Date must be greater | Last Paid Date was changed   | DELETE or VOID the transaction.        |
|----------------------------------|------------------------------|----------------------------------------|
| than Last Paid Date of DD-MMM-   | before transaction had final | Return                                 |
| YYYY.                            | Approval.                    | to the New EPAF screen and create new  |
|                                  |                              | transaction                            |
| *ERROR* ID is not defined as     | Transaction was entered      | Return to the New EPAF screen.         |
| employee.                        | under a Banner ID for        | Check to make sure correct Banner ID   |
|                                  | someone who does not         | was entered. If the correct ID was     |
|                                  | have a record in Banner as   | entered, create an ID and CAMPUS       |
|                                  | an employee.                 | transaction. If an incorrect ID was    |
|                                  |                              | entered, enter the correct ID and      |
|                                  |                              | create the necessary                   |
|                                  |                              | transaction.                           |
| *ERROR* Labor Distribution       | Percent on a Labor FOAP      | Return to the Percent field with the   |
| Percentage must be between .01   | is less than .01 or greater  | incorrect percentage and enter the     |
| and 100.                         | than 100                     | correct percent or check the Remove    |
|                                  |                              | button, if there is a line with .00    |
|                                  |                              | percent because that account in no     |
|                                  |                              | longer valid for the employee, and     |
|                                  |                              | then resave and                        |
|                                  |                              | resubmit the transaction.              |
| *ERROR* Not a valid active       | The Position number for      | Check to make sure the correct         |
| position.                        | the assignment has been      | Position number was entered or         |
|                                  | closed or frozen by the      | selected. If so, contact your HRBP for |
|                                  | Budget Office.               | assistance in getting the position     |
|                                  |                              | created. If the Position number is     |
|                                  |                              | incorrect, DELETE or VOID the          |
|                                  |                              | transaction and create a new           |
|                                  |                              | transaction under the correct Position |
|                                  |                              | number                                 |
| *ERROR* The future dated Job     | There is a transaction       | Contact HR Ops Team for assistance.    |
| record must be deleted before    | already posted on            | HR Ops Team will either remove the     |
| ending Job                       | NBAJOBS with a date          | future transaction on NBAJOBS and      |
|                                  | greater than the Personnel   | notify the Originator to DELETE or     |
|                                  | and Effective Dates on       | VOID the EPAF transaction and          |
|                                  | the EPAF Termination.        | reenter as an new transaction or HR    |
|                                  |                              | Ops Team will notify the Originator    |
|                                  |                              | to attempt to submit the               |
| *EDDOD* This amelowas almost     | Employee has a Drimorry      | EXISTING EFAF again.                   |
| has a primary job                | aggignment in effect of af   | change to Secondary and then receive   |
| nas a prinary job.               | the Dergonnel Date           | and resubmit the transaction           |
|                                  | une Personnei Date           | and resubmit the transaction.          |
|                                  | on the new transaction       |                                        |
|                                  | on the new transaction.      |                                        |

| ORIGINATOR CANNOT BE    | The Routing Queue lists | Return to the Routing Queue and enter    |
|-------------------------|-------------------------|------------------------------------------|
| DESIGNATED AS AN        | the Originator's ID and | an Approver name and ID with the         |
| APPROVER, PLEASE CHANGE | Name with a Required    | Required Action type of "Approve"        |
|                         | Action type of          | that is not the same as the Originator's |
|                         | "Approve".              | information. Also make sure that the     |
|                         |                         | Default Routing for all Approval         |
|                         |                         | Categories do not have the               |
|                         |                         | Originator's Name and ID listed in the   |
|                         |                         | Routing Queues                           |
|                         |                         | with a Required Action of "Approve".     |

Warning Messages-- will not prevent a transaction from being submitted. If a Warning message is received, the transaction CAN be completed (submitted) as is. However, after submitting the transaction, additional action by the Originator may be necessary. The table below is just a list of the most common errors an Originator may encounter. If you Error Message does not appear of the list below, please reach out to the HR Operations Team for assistance.

| Message Received               | Meaning of Message         | Originator Action(s) to be Taken           |
|--------------------------------|----------------------------|--------------------------------------------|
| *WARNING* Annual Salary is     | The Salary entered is      | Check to make sure the salary entered      |
| outside the Table/Grade range. | outside the Salary Grade   | is correct. If so, there is no additional  |
|                                | Low/High range.            | action for the Originator to take. If the  |
|                                |                            | salary entered is incorrect, return to the |
|                                |                            | Annual Salary field, enter the correct     |
|                                |                            | Salary and                                 |
|                                |                            | then save and resubmit the transaction.    |
| *WARNING* Rate for this job is | The Hourly Rate entered is | Check to make sure the salary entered      |
| outside the Table/Grade range. | outside the Salary Grade   | is correct. If so, there is no additional  |
|                                | Low/High range.            | action for the Originator to take. If the  |
|                                |                            | salary entered is incorrect, return to the |
|                                |                            | Regular Rate field, enter the correct      |
|                                |                            | Hourly Rate and then save and              |
|                                |                            | resubmit the                               |
|                                |                            | transaction                                |
|                                |                            |                                            |
|                                |                            |                                            |

If you receive any Error or Warning Messages outside of what's provided in the tables above, please screen shot them and email to the HR Operations Team at <u>HR\_PAFS@emich.edu</u> for further research and assistance.